# **DPE Enhancements August 2011**

Version: August 2011

Since the June 2011 release of the **Dynamic Pledge Experience** (DPE), TRUIST has implemented several new enhancements. DPE's new functionalities include:

- 1. Continuous Giving
- 2. Geo-Alignment
- 3. Leadership Upgrade Message

#### **Continuous Giving**

**Continuous Giving** is now available for DPE. **Continuous Giving** allows all donors' donations and designation distributions from a previous campaign to carry over to an existing campaign. The **DPE Continuous Giving** feature provides campaign administrators and users the option to configure a donor site that skips the homepage and directly populates the Continuous Giving page. After a donor selects the "**Give**" link, they are redirected to a page that allows them to modify, cancel, or increase their pledge. If a donor opts to modify or increase their gift, they will proceed with the normal pledging process, but if a donor chooses to leave their gift as is, they will be redirected to the pledge summary page.

|                                                  |                                                           | LIVE UNITED | United<br>Way |
|--------------------------------------------------|-----------------------------------------------------------|-------------|---------------|
| BACK                                             |                                                           |             |               |
| Please carefully review your                     | donation information below.                               |             |               |
| Pledge Summary                                   |                                                           |             |               |
| Based on last year's                             | pledge, your new pledge has been created as shown below:  |             |               |
| Payment Type                                     | Payroll Deduction                                         |             |               |
| Pledge                                           | \$13.00                                                   |             |               |
| Payment Detail                                   | \$0.50 x 26 pay periods = \$13.00                         |             |               |
| Total Annual Amoun                               | t \$13.00                                                 |             |               |
| Designations                                     | 100.00 % United Way of Laredo Inc.                        |             |               |
| Pledge Options                                   |                                                           |             |               |
| Continue with my ple                             | dge as shown                                              |             |               |
| Increase my pleage a                             | IS TOHOWS                                                 |             |               |
| I would like to increa                           | se my gift by the below amount.                           |             |               |
| 1.00 %                                           |                                                           |             |               |
| 0 10.00 %                                        |                                                           |             |               |
| ©%                                               |                                                           |             |               |
| ○ Change my pledge at<br>○ I do not wish to cont | nd/or designations<br>ribute this year - cancel my pledge |             |               |
| BACK                                             |                                                           |             | CONTINUE      |
|                                                  |                                                           |             |               |

**TRUIST** 

Like in the Standard Pledge Experience (SPE), **Continuous Giving** is configured in the **Option Sets** section, at the **Organization level** of OPPS. It is then applied to an **Option Package** and associated to the most current campaign at the **Campaign level**. Using the carry over tool, all donor designation and giving information from the prior year's campaign can be carried over to the existing campaign.

| -Settings<br>-Merchants Cor<br>-Contacts<br>-Territories<br>-Agencies<br>-Panel Groups | ntinuous Giving Set                           | IMPOA                          |                           |                       |        |         |   |
|----------------------------------------------------------------------------------------|-----------------------------------------------|--------------------------------|---------------------------|-----------------------|--------|---------|---|
| -Merchants Cor<br>-Contacts -<br>Territories -<br>Agencies -<br>Panel Groups -         | Name                                          | IMPOA                          |                           |                       |        |         |   |
| Contacts<br>Territories<br>Agencies<br>Panel Groups                                    | Name                                          | IMPOA                          |                           |                       |        |         |   |
| Territories<br>Agencies<br>Panel Groups                                                | Name                                          | IMPOA                          |                           |                       |        |         |   |
| Agencies<br>Panel Groups                                                               |                                               | 100 800                        |                           | *                     |        |         |   |
| Panel Groups                                                                           | Description                                   | IMPQA                          |                           |                       |        |         |   |
|                                                                                        | Show Welcome Page                             |                                |                           |                       |        |         |   |
| Users                                                                                  | Auto Add Organization Designation Ontion      |                                |                           |                       |        |         |   |
| Region                                                                                 | Auto Add Organization Designation Option      |                                |                           |                       |        |         |   |
| Campaign Set-Up Wizard                                                                 |                                               |                                |                           |                       |        |         |   |
| <ul> <li>Designation Panels</li> </ul>                                                 | Continuous Giving Confirmation Increas        | e Options                      |                           |                       |        |         |   |
| Option Sets                                                                            |                                               |                                |                           |                       |        |         |   |
| Leadership                                                                             | Add a new confirmation increase optic         | <u>n</u>                       |                           |                       |        |         |   |
| Corporate Match                                                                        |                                               |                                |                           |                       |        |         |   |
| Acknowledgement                                                                        | Question                                      |                                | Amount Type 1             | Increase Type         | Active |         |   |
| Payment Type                                                                           | Please increase my total annual gift l        | by the percentage shown below: | Dollars                   | Percent               | Yes    | 2 🕂 🦊 🏮 | 3 |
| Designation                                                                            | Please increase my per pay gift by th         | e amount indicated below       | Dollars Per Pay Period Do | ollars Per Pay Period | Yes    | 2 🛧 🦊 🏮 | 3 |
| Recognition                                                                            | 20 Size                                       |                                |                           |                       |        |         |   |
| Continuous Giving                                                                      |                                               |                                |                           |                       |        |         |   |
| Packages                                                                               |                                               |                                |                           |                       |        |         |   |
| -Reporting Option Sets                                                                 |                                               |                                |                           |                       |        |         |   |
| Importing                                                                              | * Auto-renew is not currently supported in Ir | npact Pledge Experience campai | gns.                      |                       |        |         |   |
| Reporting                                                                              | Allow Auto Renew                              |                                |                           |                       |        |         |   |

| 802         | http://www.angle.com/angle.com/angle | els 📑 Email | 👗 Users | Payments |
|-------------|----------------------------------------------------------------------------------------------------|-------------|---------|----------|
| Name        | CarryOver1 *                                                                                                    |             |         |          |
| Description | ×<br>*                                                                                                    |             |         |          |
| Options     | Carry Over Actions                                                                                                    |             |         |          |
|             | Auto-confirm new donations                                                                                                    |             |         |          |
|             | Apply donor auto-renew increase                                                                                                    |             |         |          |
|             | Carry-over auto-renew election                                                                                                    |             |         |          |
|             | Date Created Override                                                                                                    |             |         |          |
|             | Designation Action:                                                                                                    |             |         |          |
|             | Carry-over Designations                                                                                                    |             |         |          |
|             | Designate to Aligned/Managing Organization                                                                                                    |             |         |          |
|             | Increase Allocation Action:                                                                                                    |             |         |          |
|             | Oistribute to remaining designations                                                                                                    |             |         |          |
|             | O Designate to Aligned/Managing Organization                                                                                                    |             |         |          |
|             | Missing Designation Allocation Action:                                                                                                    |             |         |          |
|             | Oistribute to remaining designations                                                                                                    |             |         |          |
|             | Designate to Aligned/Managing Organization                                                                                                    |             |         |          |
| -11         |                                                                                                    |             |         |          |
| Filter      | By Donor Group                                                                                                    |             |         |          |
|             | By Donor                                                                                                    |             |         |          |
|             | By Donor Custom Fields                                                                                                    |             |         |          |
|             | By Payment Type                                                                                                    |             |         |          |
|             | By Donation Properties                                                                                                    |             |         |          |

TRUIST

## **Geo-Alignment**

The option to **Geo-Align** is available for DPE campaigns on the homepage of a donor site. If this feature is enabled for a campaign, box 2 in skins "DPE – Live United 2 Content Area," "DPE – Live United 3 Content Area," and "DPE – Live United 5 Content Area," will display your geo-aligned United Way or agency. Additionally, if enabled, campaigns can include **Custom Alignment**. This feature will display a link in the Introductory Panel to change the United Way or agency the donor is currently browsing, and based on the zip code entered, all United Ways or agencies in respective places will change for the donor.

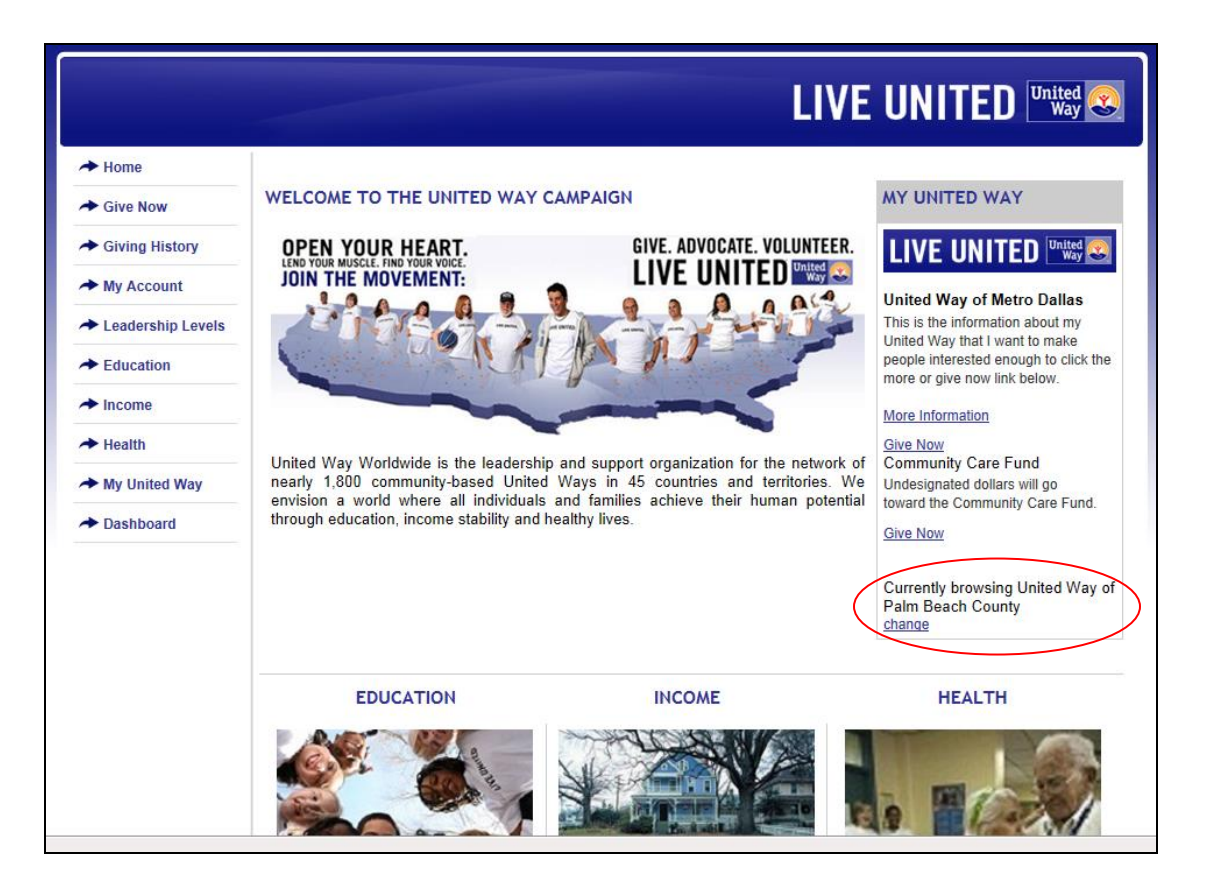

| → Home              | You are currently browsing United Way of Palm Beach County |
|---------------------|------------------------------------------------------------|
| → Give              | Browse Another United Way                                  |
| → Giving History    | Search by zipcode: 33401 + search                          |
| ✤ Donor Account     | select United Way of Palm Beach County                     |
| ✦ Leadership Levels |                                                            |
| Corporate Match     |                                                            |
| → Custom Page 1     |                                                            |
|                     | Home   Privacy Policy   Logout                             |

#### **DPE Enhancements**

This enhancement is provided as a Skin Control, via the Skins level of Campaign Management. This means that in order for this feature to function in your campaign, it will need to be added to your skin. Also note that 3 of the 4 default skins ("DPE – Live United 2 Content Area," "DPE – Live United 3 Content Area," and "DPE – Live United 5 Content Area") already default to displaying the Geo-Aligned United Way in box 2 of the donor site.

| 5 <u>6</u> 0 | 📝 Skin  | Content             | Resources                                                                                                    | Organizations                                                                                                    | a Users                                                                               |      |           |
|--------------|---------|---------------------|----------------------------------------------------------------------------------------------------|----------------------------------------------------------------------------------------------------|---------------------------------------------------------------------------------------|------|-----------|
| anguage      | English | •                   |                                                                                                    |                                                                                                    |                                                                                       |      |           |
| lame         |         | 1 - Home            |                                                                                                    |                                                                                                    | <b>+</b> *                                                                            |      |           |
| Default      |         |                     |                                                                                                    |                                                                                                    |                                                                                       |      |           |
|              |         | - skin control -    | •                                                                                                    | - custom variable                                                                                                    | :s -                                                                                  | •    | <u> P</u> |
|              |         | <td<br>&lt;</td<br> | <pre>valign="top" cla<br/>table width="52<br/>tr&gt;skin:Image id="<br/>skin:Text id="Bi<br/>skin:contentare.<br/>/td&gt;<br/>idth="220" vali<br/>enter&gt;<skin:ink<br>skin:Text id="Tr<br/>skin:LinkList id=<br/>kin:Introductor<br/>kin:ContentAre.<br/>opp:<br/>gn="top" colspa<br/>width="100%"<br/>width="33%" \</skin:ink<br></pre> | <pre>ss="norightborder"&gt; ss="norightborder"&gt; 0" cellpadding="5" c top"&gt; "Box_1_Image labe ox_1" label=""/&gt; a id="ContentArea1" le&gt; gn="top" class="gra nage id="Image_Box st_Box_2_Nav" label= yDesignationPanel id a id="GeoAlignment" an="2" class="botton n="2"&gt; cellpadding="5" cells yalign="top"&gt; </pre> | ellspacing="0" border=<br> =""/><br>/><br>/><br>:_2" label=""/>th_200" label=""/><br> | "0"> |           |

**Geo-Alignment** will display in box 2 if "**Geo-Align**" is selected for your campaign's **Introductory Panel**, under the **Campaign Designation Panels**.

| Campaign (Middleburg 2011 Campaign) |                       |                    |                 |         |  |  |  |  |
|-------------------------------------|-----------------------|--------------------|-----------------|---------|--|--|--|--|
| 😫 🧐 💡 🦻 Campaign                    | Settings Registration | Designation Panels | 🎫 Email 🔒 Users | Payment |  |  |  |  |
| Panels                              |                       |                    |                 |         |  |  |  |  |
| Introductory Panel                  | - geographically a    | align -            |                 | ]       |  |  |  |  |
| Primary Panel                       | - geographically a    | align -            | -               | ]       |  |  |  |  |
| Locate An Agency Panel              | Open Locate an A      | Igency             | •               |         |  |  |  |  |

Custom Alignment is activated by checking "Donors may Custom Align" under the Campaign Settings.

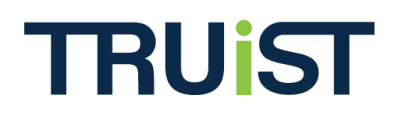

| 😫 🚱 💡 🦻 Campai <u>c</u> | n Settings        | Registration   | Designation Panels     | Email | <mark>å</mark> Users | Payments |
|-------------------------|-------------------|----------------|------------------------|-------|----------------------|----------|
| Settings                |                   |                |                        |       |                      |          |
| Start Date              |                   |                |                        |       |                      |          |
| End Date                |                   |                |                        |       |                      |          |
| Estimated Potential     | Donors            |                |                        |       |                      |          |
| Estimated Online Re     | spondents         |                |                        |       |                      |          |
| Estimated Batch Res     | pondents          |                |                        |       |                      |          |
| Align Donors By         |                   | Work Zip C     | ode 🔻                  |       |                      |          |
| Option Package          |                   | Middleburg     | Option Package         | -     |                      |          |
| Reporting Option Pa     | ckage             | - organizati   | on default -           | •     |                      |          |
| Company Option Pa       | ckage             | Default        | <b>~</b>               |       |                      |          |
| Designation Match E     | lection Option Se | t - select - 🔻 | •                      |       |                      |          |
| Direct Match Reques     | t Option Set      | - select - 🔻   | •                      |       |                      |          |
| Currency                |                   | United State   | es Dollars 🔻           |       |                      |          |
| Default Donor Grou      | 0                 | 🖉 Florida Pe   | ower & Light           |       |                      |          |
| Donors May Custom       | Align             | V              | >                      |       |                      |          |
| Allow Donation Can      | ellation          |                |                        |       |                      |          |
| Pledge Status           |                   | Pledging an    | d Cancel/Delete Active | •     |                      |          |
| Donor Donation Cou      | int Limit         | 1              |                        |       |                      |          |
| Donor Payroll Donat     | ion Count Limit   | 1              |                        |       |                      |          |
| Minimum Donation F      | or Designation    |                |                        |       |                      |          |

## Leadership Upgrade Message

A **Leadership Upgrade** note for DPE is now available and behaves the same as it does in SPE. If enabled for a campaign, a Leadership Upgrade message will appear on the **Give** page of a donor site, if using a skin with content area 2 enabled.

|                                       | AISHA ANDERSON IS LOGGED IN   LOGOUT                                                                                                    |
|---------------------------------------|----------------------------------------------------------------------------------------------------|
|                                       |                                                                                                    |
| → Home                                | CONTINUE                                                                                                    |
| → Give                                |                                                                                                    |
| Find Agency                           | <u>Select Payment Type</u> » <u>Payroli Deduction</u> » Per Pay Period                                                                                                    |
|                                       | Hide I would like to make a total annual gift of the following amount.                                                                                                    |
|                                       | Annual Amount                                                                                                    |
|                                       | © \$1,000.00                                                                                                    |
|                                       | © \$750.00                                                                                                    |
|                                       | © \$500.00                                                                                                    |
|                                       | © \$100.00                                                                                                    |
|                                       | S 30                                                                                                    |
|                                       |                                                                                                    |
|                                       |                                                                                                    |
|                                       |                                                                                                    |
|                                       | I'm done entering my payment                                                                                                    |
|                                       | Vau are \$20.00 from becoming a landarship laval 1 giver. Wauld vau consider increasing vaur sitt?                                                                                                    |
| · · · · · · · · · · · · · · · · · · · | Tou are \$20.00 inon becoming a leadership lever ingiver, would you consider increasing your git?                                                                                                    |
|                                       | Donation Distribution                                                                                                    |
|                                       |                                                                                                    |
|                                       | Percentages of my donation Uppliar amounts from my donation                                                                                                    |
|                                       | % United Way of Metropolitan Dallas Inc.                                                                                                    |
|                                       | By giving to the United Way Community Impact Fund, I make the biggest impact on our community's<br>most pressing needs. My gift supports programs that make critical improvements in my community: preparing students<br>to succeed after high school, enabling people to get out of poverty and stay out, and helping everyone make smart health<br>choices and use health care efficiently. |

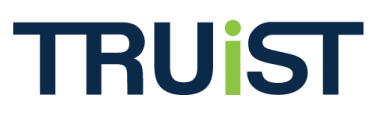

Leadership Levels are set up the same as before; by creating a Leadership Level Set in the Organization's Option Sets, applying the Leadership Level Set to an Option Package, and then associating that Option Package to a Campaign.

| DDP Leadership Le   |                                                                             |                                                                                                    |                                                                                                    |                                                                                                    |                                                                                                    |
|---------------------|-----------------------------------------------------------------------------|----------------------------------------------------------------------------------------------------|----------------------------------------------------------------------------------------------------|----------------------------------------------------------------------------------------------------|----------------------------------------------------------------------------------------------------|
| DDP Leadership Le   |                                                                             |                                                                                                    |                                                                                                    |                                                                                                    |                                                                                                    |
|                     | evel                                                                        |                                                                                                    | *                                                                                                    |                                                                                                    |                                                                                                    |
|                     |                                                                             |                                                                                                    | *                                                                                                    |                                                                                                    |                                                                                                    |
|                     |                                                                             |                                                                                                    | -                                                                                                    |                                                                                                    |                                                                                                    |
| Dollar 🔻            |                                                                             |                                                                                                    |                                                                                                    |                                                                                                    |                                                                                                    |
|                     |                                                                             |                                                                                                    |                                                                                                    |                                                                                                    |                                                                                                    |
| ne 🔲                |                                                                             |                                                                                                    |                                                                                                    |                                                                                                    |                                                                                                    |
| tus 📃               |                                                                             |                                                                                                    |                                                                                                    |                                                                                                    |                                                                                                    |
| <u>vel</u><br>Range | Tolerance                                                                   | Upgrade                                                                                                    | Active                                                                                                 |                                                                                                    |                                                                                                    |
| \$50.00 - \$99.99   | \$20.00                                                                     | Enabled                                                                                                    | Yes                                                                                                    | 🖌 🕆 🕹                                                                                                    | - 🏮 衡                                                                                                    |
| \$100.00 and above  | \$20.00                                                                     | Enabled                                                                                                    | Yes                                                                                                    | 🖌 🕁 🚽                                                                                                    | - 🏮 🦉                                                                                                    |
|                     |                                                                             |                                                                                                    |                                                                                                    |                                                                                                    |                                                                                                    |
|                     | Dollar       *         Dollar       *         Image       \$50.00 - \$99.99 | Dollar         ▼           □         □           □         □           □         □           □         □           □         □           □         □           □         □           □         □           □         □           □         □           □         □           □         □           □         □           □         □           □         □           □         □           □         □           □         □           vel         □           vel         □ <b>Range Tolerance</b> \$50.00 - \$99.99         \$20.00 | vel          Range       Tolerance       Upgrade         \$50.00 - \$99.99       \$20.00       Enabled | vel       Range     Tolerance     Upgrade     Active       \$50.00 - \$99.99     \$20.00     Enabled     Yes | vel       Range     Tolerance     Upgrade     Active       \$50.00 - \$99.99     \$20.00     Enabled     Yes     Yes |

| 😫 🥰 🥘 💡 👌 Leadership         | Corporate Match          | Acknowledgement       | 1 Payment Type | Designation | Panel | Recognition | Continuous Giving | Packages |
|------------------------------|--------------------------|-----------------------|----------------|-------------|-------|-------------|-------------------|----------|
| Code                         | DDPS *                   |                       |                |             |       |             |                   |          |
| Name                         | DD PaperStitch Middleb   | urg Option Set        | *              |             |       |             |                   |          |
| Description                  |                          |                       |                |             |       |             |                   |          |
| Leadership Level Set         | DDP Leadership Level     | ▼                     |                |             |       |             |                   |          |
| Corporate Match Set          | Middleburg Corporate     | 1atch Set             | •              |             |       |             |                   |          |
| Acknowledgement Set          | DDPaperStitch Middleb    | urg Acknowledgement S | et 🔻           |             |       |             |                   |          |
| Payment Type Set             | DDPaper Middleburg Pa    | ayment Set 🔹 *        |                |             |       |             |                   |          |
| Designation Option Set       | DDPS Middleburg Desig    | nation Set            | *              |             |       |             |                   |          |
| Designation Panel Option Set | Middleburg Panel Set     | *                     |                |             |       |             |                   |          |
| Recognition Program Set      | - select recognition pro | gram option set -     | -              |             |       |             |                   |          |
| Continuous Giving Option Set | DDP CG Set               | •                     |                |             |       |             |                   |          |
| Default                      |                          |                       |                |             |       |             |                   |          |

**TRUIST** 

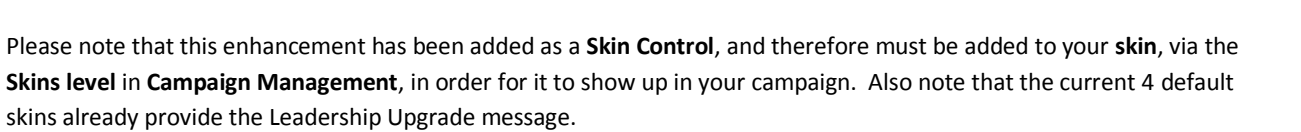

| Language       English      Name       2 - Give      Vame       2 - Give      Default       - skin control -       - skin control -        - custom variables -       - skin control -        - custom variables -       Femplate       6286dd44a045/grayline.git">& hbsp;          - skin control -       - custom variables -             - skin control -        - custom variables -                                                                                                    | 5 60      | 📝 Skin  | Content                                                                                                    | Resources                                                                     | Organizations                                                      | <mark>å</mark> Users                |                                   |         |
|----------------------------------------------------------------------------------------------------|-----------|---------|----------------------------------------------------------------------------------------------------|-------------------------------------------------------------------------------|--------------------------------------------------------------------|-------------------------------------|-----------------------------------|---------|
| Name     2 - Give     * *    Default       - skin control -     - custom variables -       - skin control -     - custom variables -       - skin control -     - custom variables -       - skin control -     - custom variables -       - skin control -     - custom variables -       - skin control -     - custom variables -       - skin control -     - custom variables -       - skin control -     - custom variables -       - skin continue="left">- custom variables -       - skin :ContinueButton id="continue">       - skin :ContinueButton id="Continue_Top" label=""/>       - skin:ContinueButton id="Continue_Top" label=""/>       - skin:ContinueButton id="Continue_Top" label=""/>       - skin:ContinueButton id="Continue_Top" label=""/>       - skin:ContinueButton id="Continue_Top" label=""/>                                                                                                    | Language  | English | •                                                                                                    | •                                                                             |                                                                    |                                     |                                   |         |
| Default     - skin control - • • - custom variables - • • • • • • • • • • • • • • • • • •                                                                                                    | Name      |         | 2 - Give                                                                                                    |                                                                               |                                                                    | + *                                 |                                   |         |
| - skin control -       - custom variables -      Femplate <sup>5286dd44a045/grayline.gif"&gt;8mbsp;            <sup>5286dd4a045/grayline.gif"&gt;8mbsp;            <sup>5286dd4a045/grayline.gif"&gt;8mbsp;             <sup>5286dd4a045/grayline.gif"&gt;8mbsp;            <sup>5286dd4a045/grayline.gif"&gt;8mbsp;            <sup>5286dd4a045/grayline.gif"&gt;8mbsp;            <sup>5286dd4a045/grayline.gif"&gt;8mbsp;            <sup>5286dd4a045/grayline.gif"&gt;8mbsp;            <sup>5286dd4a045/grayline.gif"&gt;100" align="left"&gt;            <sup>5286dd4a045/grayline.gif"&gt;100" align="left"&gt;            <sup>5286dd4a045/grayline.gif"&gt;100" align="left"&gt;            <sup>ctody</sup> <sup>ctody</sup> </sup></sup></sup></sup></sup></sup></sup></sup></sup></sup></sup> | Default   |         |                                                                                                    |                                                                               |                                                                    |                                     |                                   |         |
| Template 6286dd44a045/grayline.gif">                                                                                                    |           |         | - skin control -                                                                                                    | •                                                                             | - custom variat                                                    | les -                               | •                                 | Preview |
|                                                                                                    | , emplete |         | <skin:conti<br><td>in="top" align="l<br/>vidth="100%" ali<br/>right" id="contin<br/>nueButton id="C</td><td>eft"&gt;<br/>eft"&gt;<br/>gn="center" bgcolo<br/>ue"&gt;<br/>ontinue_Top" label</td><td>or="#ffffff" border="0" ce<br/>=""/&gt;</td><td>ellpadding="10" cellspacing="0"&gt;</td><td>~</td></skin:conti<br> | in="top" align="l<br>vidth="100%" ali<br>right" id="contin<br>nueButton id="C | eft"><br>eft"><br>gn="center" bgcolo<br>ue"><br>ontinue_Top" label | or="#ffffff" border="0" ce<br>=""/> | ellpadding="10" cellspacing="0">  | ~       |
|                                                                                                    |           | ¢       | <skin:contentar<br><skin< td=""><td>&lt;<u>skin:Cont</u>ea id="Incentive<br/>:ContentArea id=</td><td>entArea id="Pledge<br/>sArea"/&gt;<br/>="PledgeDesignatio</td><td>PaymentArea"/&gt;</td><td></td><td></td></skin<></skin:contentar<br>                                                                           | < <u>skin:Cont</u> ea id="Incentive<br>:ContentArea id=                       | entArea id="Pledge<br>sArea"/><br>="PledgeDesignatio               | PaymentArea"/>                      |                                   |         |
| <skin:contentarea id="PledgePaymentArea"></skin:contentarea><br><skin:contentarea id="IncentivesArea"></skin:contentarea><br><skin:contentarea id="PledgeDesignationArea"></skin:contentarea>                                                                                                    |           |         | <table<br><td 100%"<br="" align="&lt;/td&gt;&lt;td&gt;e width=">right" id="contin</td><td>align="center" bgc<br/>ue"&gt;</td><td>olor="#ffffff" border="0"</td><td>cellpadding="10" cellspacing="0"&gt;</td><td></td></table<br>                                                                                       | right" id="contin                                                             | align="center" bgc<br>ue">                                         | olor="#ffffff" border="0"           | cellpadding="10" cellspacing="0"> |         |
| <skin:contentarea id="PledgePaymentArea"></skin:contentarea><br><skin:contentarea id="IncentivesArea"></skin:contentarea> <skin:contentarea id="PledgePesignationArea"></skin:contentarea> align="right" id="continue">                                                                                                    |           |         | <skin:conti< td=""><td>nueButton id="C</td><td>ontinue_Bottom" la</td><td>bel=""/&gt;</td><td></td><td></td></skin:conti<>                                                                                                    | nueButton id="C                                                               | ontinue_Bottom" la                                                 | bel=""/>                            |                                   |         |
| <skin:contentarea id="PledgePaymentArea"></skin:contentarea><br><skin:contentarea id="IncentivesArea"></skin:contentarea> <skin:contentarea id="PledgeDeSignationArea"></skin:contentarea> <table "="" <t<="" td="" width="center="><td></td><td></td><td></td><td></td><td></td><td></td><td></td><td></td></table>                                                                                                    |           |         |                                                                                                    |                                                                               |                                                                    |                                     |                                   |         |